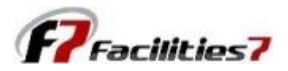

## **Using the Multiple Components Feature in Facilities 7**

Using the Multiple Components feature in F7 is not only easy, but gives you a powerful tool to create components at a detail level, taking advantage of the multi-level database in F7. This allows you to have detail, but, at the same time, still be able to view reports at a master component level. Our competitors with their "flat" database structures can't achieve this level of sophistication.

Let's say that you initially set up asphalt shingle roofs as a single line item, because you thought they would all be replaced at the same time. Now you're discovering that each building has aged differently, and they will not all be replaced at the same time.

Simple solution. We open the component edit screen and go to the "Tracking" field, which is now set at "Single Item" and "1" (this is the default). We are going to change the quantity to 8, for our 8 buildings. You will note that is also changes the description to "Multi items." We also need to change the quantity from 22,400 (in total) to 2,800 (for each building). The unit cost remains the same.

| F7 - Sample Condominium Association |                        |                 |              |               |          |              |              |  |  |  |  |  |  |  |
|-------------------------------------|------------------------|-----------------|--------------|---------------|----------|--------------|--------------|--|--|--|--|--|--|--|
| Edit/Delete Reserve Item            |                        |                 |              |               |          |              |              |  |  |  |  |  |  |  |
| View Menu 🔹                         | Common Area - Logistic |                 |              |               |          |              |              |  |  |  |  |  |  |  |
| Component Data                      | Description R          | oof - Asphalt S | hingle       | Category      | Roof     | ~            |              |  |  |  |  |  |  |  |
| Item Notes                          | Item Number 10         |                 | NA           |               |          |              |              |  |  |  |  |  |  |  |
| Undate 🔗                            | Exclude Inflation      |                 |              |               |          |              |              |  |  |  |  |  |  |  |
| Save                                | Estimated Useful L     | ife             | 35:00        | ]             |          |              |              |  |  |  |  |  |  |  |
| Close                               | Measurement Basi       | s Squ           | are          |               |          |              |              |  |  |  |  |  |  |  |
| Delete                              | Basis Cost 67.000      |                 |              |               |          |              |              |  |  |  |  |  |  |  |
|                                     | Tracking               | Single Item     | 1            |               |          |              |              |  |  |  |  |  |  |  |
|                                     | Method                 | Fixed           | ~            |               |          |              |              |  |  |  |  |  |  |  |
|                                     | Component Data         |                 |              |               |          |              |              |  |  |  |  |  |  |  |
|                                     | Code                   | Service Date    | Replace Date | Replace Vr:Mn | Quantity | Current Cost | Future Cost  |  |  |  |  |  |  |  |
|                                     | 910-000-0010           | 07/01/2004      | 07/01/2039   | 24:06         | 22400.00 | 1,500,800.00 | 1,915,122,15 |  |  |  |  |  |  |  |
|                                     |                        |                 |              |               |          |              |              |  |  |  |  |  |  |  |
|                                     |                        |                 |              |               |          |              |              |  |  |  |  |  |  |  |
|                                     |                        |                 |              |               |          |              |              |  |  |  |  |  |  |  |
|                                     |                        |                 |              |               |          |              |              |  |  |  |  |  |  |  |
|                                     |                        |                 |              |               |          |              |              |  |  |  |  |  |  |  |
|                                     |                        |                 |              |               |          |              |              |  |  |  |  |  |  |  |
|                                     |                        |                 |              |               |          |              |              |  |  |  |  |  |  |  |
|                                     |                        |                 |              |               |          |              |              |  |  |  |  |  |  |  |

Simply entering the "8" causes the 7 additional blank component lines to appear. Next step is to modify each of these lines.

| F7 - Sample Condominium  | Association                 |                  |              |               |               |              |              |  |  |  |  |  |
|--------------------------|-----------------------------|------------------|--------------|---------------|---------------|--------------|--------------|--|--|--|--|--|
| Edit/Delete Reserve Item |                             |                  |              |               |               |              |              |  |  |  |  |  |
| View Menu 🔗              | Common Area - Logistic      |                  |              |               |               |              |              |  |  |  |  |  |
| Component Data           | Description Ro              | oof - Asphalt Sh | ningle       | Category      | Category Roof |              |              |  |  |  |  |  |
| Item Notes               | Item Number 10              |                  | NA           | 1             |               |              |              |  |  |  |  |  |
|                          | Exclude Inflation           |                  |              |               |               |              |              |  |  |  |  |  |
| Update 😒                 |                             |                  |              |               |               |              |              |  |  |  |  |  |
| Save                     | Estimated Useful Life 35:00 |                  |              |               |               |              |              |  |  |  |  |  |
| Close                    | Measurement Basis Square    |                  |              |               |               |              |              |  |  |  |  |  |
| Delete                   | Basis Cost                  |                  | 67.000       |               |               |              |              |  |  |  |  |  |
|                          | Tracking                    | Multi Item       | 8            |               |               |              |              |  |  |  |  |  |
|                          | Method                      | Fixed            | ~            |               |               |              |              |  |  |  |  |  |
|                          |                             | 0.000            |              |               |               |              |              |  |  |  |  |  |
|                          | Component Data              | Component Data   |              |               |               |              |              |  |  |  |  |  |
|                          | Code                        | Service Date     | Replace Date | Replace Yr:Mn | Quantity      | Current Cost | Future Cost  |  |  |  |  |  |
|                          | 920-001-0010                | 07/01/2004       | 07/01/2039   | 24:06         | 22400.00      | 1,500,800.00 | 1,915,122.15 |  |  |  |  |  |
|                          | 920-002-0010                | 11               | 11           |               |               | 0.00         | 0.00         |  |  |  |  |  |
|                          | 920-003-0010                | 11               | 11           |               |               | 0.00         | 0.00         |  |  |  |  |  |
|                          | 920-004-0010                | 11               | 11           |               |               | 0.00         | 0.00         |  |  |  |  |  |
|                          | 920-005-0010                | 11               | 11           | -             |               | 0.00         | 0.00         |  |  |  |  |  |
|                          | 920-006-0010                | 11               | 11           |               |               | 0.00         | 0.00         |  |  |  |  |  |
|                          | 920-007-0010                | 11               | 11           |               |               | 0.00         | 0.00         |  |  |  |  |  |
|                          | 920-008-0010                | 11               | 11           |               |               | 0.00         | 0.00         |  |  |  |  |  |
|                          |                             |                  |              |               |               |              |              |  |  |  |  |  |
|                          |                             |                  |              |               |               |              |              |  |  |  |  |  |

Here we have entered dates, revised quantities, and added a description in the "Location" field (optional)

| F7 - Sample Condominium / | Association           |               |                   |                |          |              |             |             |              |  |  |
|---------------------------|-----------------------|---------------|-------------------|----------------|----------|--------------|-------------|-------------|--------------|--|--|
| Edit/Delete Reserve Item  |                       |               |                   |                |          |              |             |             |              |  |  |
| View Menu 🔗               | Common Area -         | Logistic      |                   |                |          |              |             |             |              |  |  |
| Component Data            | Description R         | oof - Asphalt | : Shingle         | Category       | Roof     | ~            |             |             |              |  |  |
| Item Notes                | Item Number 10        | )             | NA                |                |          |              |             |             |              |  |  |
| Undate                    | Exclude Inflation     |               |                   |                |          |              |             |             |              |  |  |
| Save                      | Estimated Useful Life |               | 35:00             |                |          |              |             |             |              |  |  |
| Close                     | Measurement Basi      | is S          | quare             |                |          |              |             |             |              |  |  |
| Delete                    | Basis Cost            |               | 67.000            |                |          |              |             |             |              |  |  |
|                           | Tracking              | Multi Item    | 8                 |                |          |              |             |             |              |  |  |
|                           | Method                | Fixed         | ~                 |                |          | /            |             |             |              |  |  |
|                           | Component Dat         | a             |                   |                | -        |              |             |             | E CONTRACTOR |  |  |
|                           | Code                  | Service Da    | te 🕴 Replace Date | Replace Vr: Mp | Quantity | current Cost | Future Cost | Description | Location     |  |  |
|                           | 920-001-0010          | 07/01/200     | 4 07/01/2039      | 24:05          | 2800.00  | 187,600.00   | 239,390.27  |             | Building 1   |  |  |
|                           | 920-002-0010          | 07/01/199     | 9 07/01/2034      | 19:06          | 2800.00  | 187,600.00   | 227,771.63  |             | Building 2   |  |  |
|                           | 920-003-0010          | 07/01/200     | 0 07/01/2035      | 20:06          | 2800.00  | 187,600.00   | 230,049.34  |             | Building 3   |  |  |
|                           | 920-004-0010          | 07/01/200     | 3 07/01/2038      | 23:06          | 2800.00  | 187,600.00   | 237,020.07  |             | Building 4   |  |  |
|                           | 920-005-0010          | 07/01/200     | 1 07/01/2036      | 21:06          | 2800.00  | 187,600.00   | 232,349.84  |             | Building 5   |  |  |
|                           | 920-006-0010          | 07/01/200     | 2 07/01/2037      | 22:06          | 2800.00  | 187,600.00   | 234,673.33  |             | Building 6   |  |  |
|                           | 920-007-0010          | 07/01/200     | 6 07/01/2041      | 26:06          | 2800.00  | 187,600.00   | 244,202.01  |             | Building 7   |  |  |
|                           | 920-008-0010          | 07/01/199     | 8 07/01/2033      | 18:06          | 2800.00  | 187,600.00   | 225,516.46  |             | Building 8   |  |  |
|                           |                       |               |                   |                |          |              |             |             |              |  |  |
|                           |                       |               |                   |                |          |              |             |             |              |  |  |

When you save and close the component edit screen and return to your component list in the work area screen, note that the component list still only displays a single line item for asphalt shingle roofing. The detail only displays in the component edit screen.

The details of the 8 multiple roof components will also appear in selected expenditure and component list reports.

| F7 - Sample Condominium A | ssociation (Recovery)         |      |                          |                    |          |                               |              |            |
|---------------------------|-------------------------------|------|--------------------------|--------------------|----------|-------------------------------|--------------|------------|
| Work Area                 |                               |      |                          |                    |          |                               |              |            |
| Main Menu 🔗               | Analysis Information          |      |                          |                    |          |                               |              |            |
| New Component             | Property                      |      | Financial                |                    | 5        | ystem                         |              |            |
| Component Undate          | Number of Phases 4            |      | Analysis Date 01/01/2015 |                    | /2015 Ir | Iflation Compounded           | Annually     |            |
| Component opdate          | Number of Units 20            |      | Beginning Balance        | 143,500            |          | wnership Format               | Wholly Owned |            |
| Global Parameters         | Number of Models              |      | Inflation Rate           | 1.00               |          | nalysis Format                | Analysis     |            |
| Cash Management           | Common Area Component         |      | Weighted Average Life    | 19:09<br>3.153.800 |          | alculation Method<br>Jarpings | Future Cost  |            |
| Reports                   | one components                |      | Current Costs            | 5,15               | 3,000 m  | or mings                      |              | 0          |
| Report Writer             | [                             |      |                          |                    |          |                               |              |            |
| Report Builder            | View-Reserve Items            |      |                          |                    |          |                               |              |            |
| Image Manager             | Description 🔺                 |      | Category                 | Item               | Tracking | ) 🕴 Estimate Life             | Basis        | Basis Cost |
| Chart Manager             | 📝 Asphalt Repair              | Pav  | ing                      | 11                 | Common-l | .1 30:00                      | Job          | 15,000.00  |
| Warnings                  | 🗾 Door - Unit Entry Metal     | Pair | nt                       | 3                  | Common-l | F 10:00                       | Each         | 125.00     |
|                           | [ 🗾 Garage Door - Double      | Pair | nt                       | 4                  | Common-l | F 15:00                       | Each         | 100.00     |
| View Menu 🛛 😣             | [ Gutters & Downspouts        | Gut  | ters & Downspouts        | 1                  | Common-l | .F 35:00                      | Set          | 25,000.00  |
| Components                | [ Light Fixtures              | Ligh | its                      | 2                  | Common-l | .F 20:00                      | Each         | 145.00     |
| Expenditures              | 🗾 Railing                     | Pair |                          | 5                  | Common-l | F 15:00                       | Each         | 100.00     |
| Cash Flow                 | Railing Replace               | Rail | ing                      | 9                  | Common-l | .F 30:00                      | Each         | 700.00     |
| Percept Funded            | 🗾 Roof - Asphalt Shingle 🛛 🖊  | Roo  | f                        | 10                 | Common-l | F 35:00                       | Square       | 67.00      |
|                           | [ Stucco - Paint              | Pair | nt                       | 6                  | Common-l | .F 15:00                      | Job          | 75,000.00  |
| Cash AvaiiDility          | 📝 Tile - Replace Underlayment | Roo  | f                        | 8                  | Common-l | .F 35:00                      | SF           | 200,000.00 |
| Recover                   | 📝 Trim Paint                  | Pair | it                       | 7                  | Common-l | .F 7:00                       | Job          | 50,000.00  |
| Analy C                   |                               |      |                          |                    |          |                               |              |            |